## メール相談の方法

## 【専用フォームからのメール送信】受付:24時間対応

①相談窓口にアクセス(<u>https://www.safetynet.co.jp/counter/helpline/</u>)

②法人ID (238349)を入力

- ③「利用規約及び個人情報の取り扱いに同意します」にチェックを入れ、「同意して専用フォームへ」を クリック(相談フォームに移行します)
- ④以下の内容を選択・入力し、「個人情報の「送信内容を確認する」をクリック
  - (入力情報の確認画面が表示されます)
  - 1)氏名(苗字だけでも可)
  - 2)メールアドレス
  - 3)企業・法人名(「大王製紙健康保険組合」と入力)
  - 4)お住まいの都道府県
  - 5)年齢
  - 6)性別
  - 7)本人/家族

8)相談内容(できるだけ詳しく入力してください。)

⑤入力情報に誤りがなければ、「個人情報の取り扱いに同意」にチェックを入れ、 「個人情報の取り扱いに同意した上で送信」をクリック

3営業日中に、メールにて回答があります。

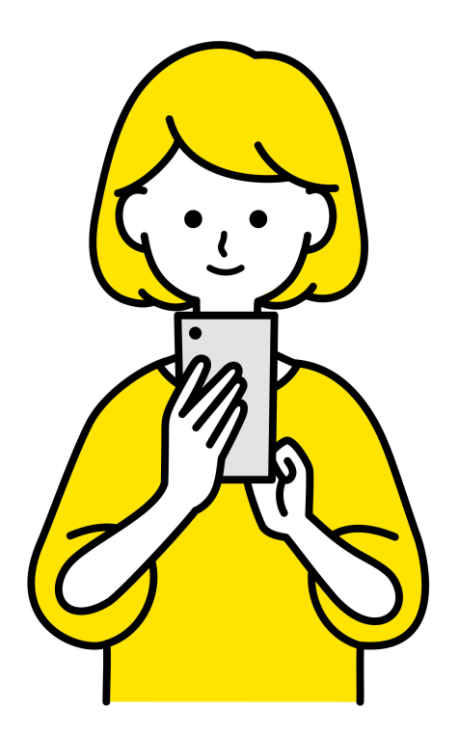

## メール相談の方法(専用フォーム解説)

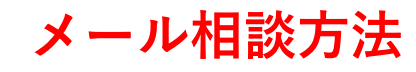

①相談窓口にアクセス(<u>https://www.safetynet.co.jp/counter/helpline/</u>)

| PASONA                               |                                  | サービス 資料ダウンロー       | ド セミナー&説明会 | HRコラム | ニュース&トピックス | 会社情報 | ۹ | 会員窓口 | ストレスチェック |
|--------------------------------------|----------------------------------|--------------------|------------|-------|------------|------|---|------|----------|
|                                      | TOP > 会見窓口 > 相談窓口                |                    |            |       |            |      |   |      |          |
|                                      |                                  |                    |            |       |            |      |   |      |          |
|                                      | 相談窓                              |                    |            |       |            |      |   |      |          |
| ②法人ID( <u>238349</u> )を入力            | ご利用窓口番号0120を除く下                  | 6桁を入力ください。         |            |       |            |      |   |      |          |
|                                      | 0120を除く下6桁 238349                |                    |            |       |            |      |   |      |          |
|                                      | ☑ 利用規約及び個人情報の目                   | 取り扱いに同意します         |            |       |            |      |   |      |          |
|                                      | 同意して専用フ                          | <del>オ</del> −ムへ → |            |       |            |      |   |      |          |
|                                      |                                  |                    |            |       |            |      |   |      |          |
|                                      |                                  |                    |            |       |            |      |   |      |          |
| ③「利用規約及び個人情報の取り扱い<br>「同意して専用フォームへ」をク | へに同意します」にチェックを<br>リック(相談フォームに移行し | 入れ、<br>(ます)        |            |       |            |      |   |      |          |

## メール相談の方法(専用フォーム解説)

相談窓口

相談窓口は個人情報の取り扱いについてにご同意の上、フォームへ必要事項をご入力ください。 \*必須の質問です

個人情報の取り扱いに同意した上で送信

| 氏名 <sup>*</sup>                                 | 山田太郎                                                                                                    |                             |                   |  |  |  |  |  |  |  |
|-------------------------------------------------|----------------------------------------------------------------------------------------------------|-----------------------------|-------------------|--|--|--|--|--|--|--|
|                                                 | (ニックネーム可)                                                                                                    |                             |                   |  |  |  |  |  |  |  |
| メールアドレス*                                        | taro.yamad@kenpo.or.jp                                                                                                    |                             |                   |  |  |  |  |  |  |  |
|                                                 | 注意事業、メール規定により、メールが正常に置かないことがあります。soudan@safetynetco.jpからのメールを受け取れるように取をき割かいたします。また、メールトラブルによって増合によってはメールが置かないことがあることを予めご了承く<br>ださい、また、弊社より反応が定ければ(3営業目以上)電販運転して同ければ辛いでございます。 | ④以下の内容を選択・入力し、              | 「個人情報の送信内容を       |  |  |  |  |  |  |  |
| 企業・法人名 <mark>*</mark>                           | 大王製紙健康保険組合                                                                                                    |                             |                   |  |  |  |  |  |  |  |
|                                                 | 会員対象の窓口のため法人・企業等名を確実に入力お願いします。会員企業の確認が取れない場合は、ご回答できない場合がご<br>ざいますのでご了承下さい。                                                                                                   | 確認する」をクリック(人力情報の確認画面が表示されます |                   |  |  |  |  |  |  |  |
| お住まいの都道府県*                                      | 愛媛県 🗸                                                                                                    | 1) 氏夕 ( 苗字のみでも 可 )          |                   |  |  |  |  |  |  |  |
| 年齡                                              | 30सि 🗸                                                                                                    | 1)氏石(田子ののても月)               |                   |  |  |  |  |  |  |  |
| 性別                                              | ◎男 ○女 ○回答しない                                                                                                    | 2)メールアドレス                   |                   |  |  |  |  |  |  |  |
| 本人/家族*                                          | ●本人 ○家族                                                                                                    | 3)企業・法人名(「大王製               | 紙健康保険組合」と入力)      |  |  |  |  |  |  |  |
| 相談内容 <sup>*</sup>                               | 仕事に関する悩み相談                                                                                                    | 小たけまいの邦送広国                  |                   |  |  |  |  |  |  |  |
|                                                 |                                                                                                    | 4)の住まいの即進府宗                 |                   |  |  |  |  |  |  |  |
|                                                 |                                                                                                    | 5)年齢                        |                   |  |  |  |  |  |  |  |
|                                                 |                                                                                                    |                             |                   |  |  |  |  |  |  |  |
|                                                 |                                                                                                    | 6/1主方]                      |                   |  |  |  |  |  |  |  |
|                                                 |                                                                                                    | 7)本人/家族                     |                   |  |  |  |  |  |  |  |
| ■ご記入いただいた個人情                                    | 書簡の取り扱いについて、送信前に同意をお願いいたします。                                                                                                    | 0)相談由家(ズキスだけ詳               | ノヨ共  アノゼさい )      |  |  |  |  |  |  |  |
| 個人情報の取り扱いに                                      | こついて                                                                                                    | の相談内谷(じさるたり詳                | して記載しててたさい。)      |  |  |  |  |  |  |  |
|                                                 |                                                                                                    |                             |                   |  |  |  |  |  |  |  |
| <ol> <li>1個人情報の利用目的<br/>株式会社パソナセーフティ</li> </ol> | 9<br>(ネット(以下、「当社」という)は、個人情報を以下の目的で利用いたします。                                                                                                    |                             |                   |  |  |  |  |  |  |  |
| <ul> <li>(1)</li> <li>会員企業からの受託した業</li> </ul>   | 業務について取得し記録した個人情報は、下記の目的のために利用させていただきます                                                                                                    |                             |                   |  |  |  |  |  |  |  |
| 各種相談サービス(相談・                                    | 通報窓口を含む)、研修サービス、ストレスチェックサービス、EAPサービス(注)EAP                                                                                                    |                             |                   |  |  |  |  |  |  |  |
| サービス:メンタル面から?<br>(2)サービスの案内及び向                  | 社員を支援するサービス、その他当社が受託・提供している菩薩サービスの連営管理のため<br>上のための利用                                                                                                    | 🦾 ⑤入力情報に誤りがなければ             | 、「個人情報の取り扱いに同意」に  |  |  |  |  |  |  |  |
|                                                 | ☑ 個人情報の取り扱いに同意                                                                                                    | チェックを入れ 「佃人售                | 協の取り扱いに同音したトで洋信」を |  |  |  |  |  |  |  |
|                                                 |                                                                                                    | ノエノノで八心、「四八月                | 取り扱う扱いに同忌した上て区信」で |  |  |  |  |  |  |  |
|                                                 |                                                                                                    | クリック                        |                   |  |  |  |  |  |  |  |